### IT DEPARTMENT

## User manual iOS: Email set up

IIIII

Į.

山

# User manual

A guide on how to install the exchange email client on iOS

© IT Department at the IT University of Copenhagen Rued Langgaards Vej 7 2300 Copenhagen S

All rights reserved.

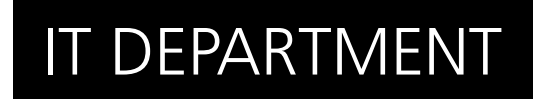

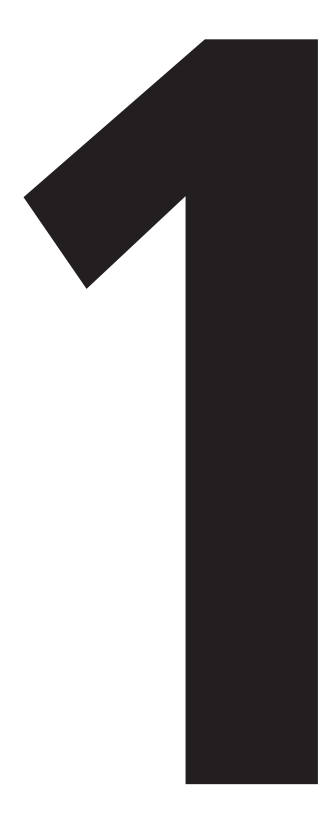

# **Sync with** Exchange

### 1.1

Go to "settings" and enter "accounts & passwords"

|   | Settings             |   |
|---|----------------------|---|
| ~ | 1141100 a ripp 01010 |   |
| = | Wallet & Apple Pay   | > |
|   |                      |   |
| • | Accounts & Passwords |   |
|   | Mail                 | > |
| 0 | Contacts             | > |
|   | Calendar             | > |
|   | Notes                | > |
|   | Reminders            | > |

Click "add account"

#### 1.2

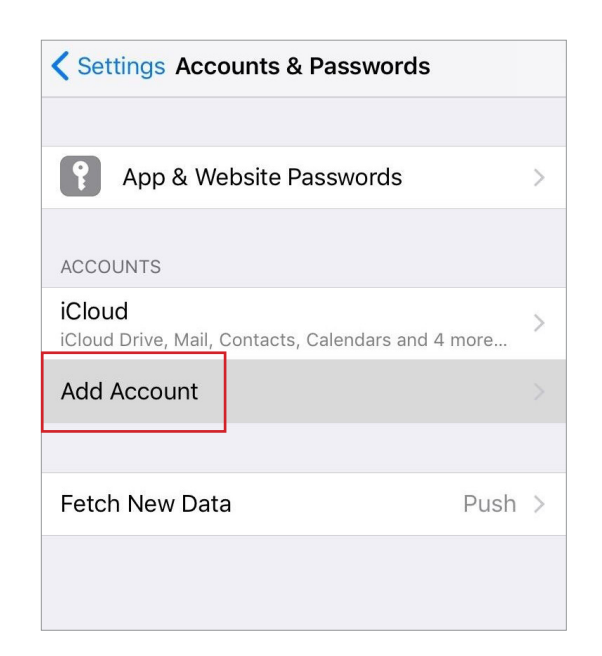

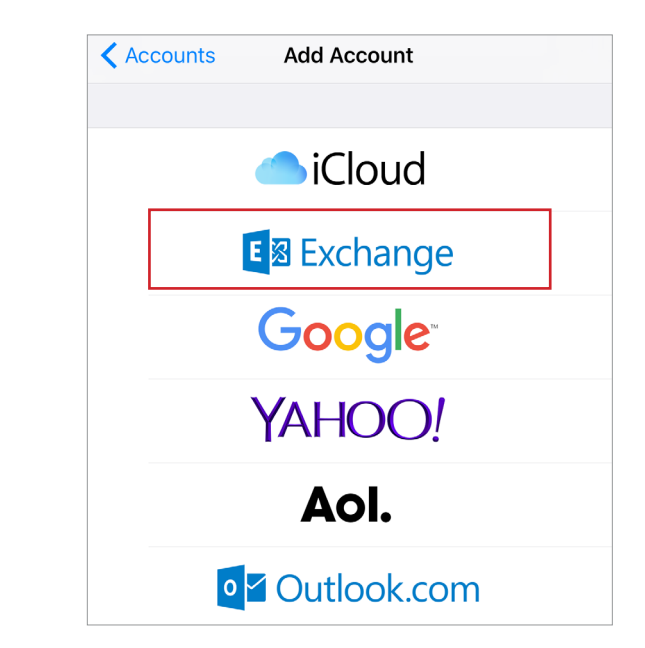

#### Select "exchange"

1.4

1.3

Enter your address. It is your ITU initials followed by @itu.dk

Enter an account description if you like. Then click next

| Cancel      | Exchange            | Next |
|-------------|---------------------|------|
|             |                     |      |
| Email       | email@example.com   |      |
| Description | My Exchange Account |      |
|             |                     |      |
|             |                     |      |
|             |                     |      |
|             |                     |      |
|             |                     |      |
|             |                     |      |

Choose to "configure manually", and you will enter this

Fill in your server with "outlook.office365.com", and your username with your initials followed by @itu.dk

Finally enter your ITU password and click "next"

| Cancel   |                       | Next |
|----------|-----------------------|------|
|          |                       |      |
| Email    | [initials]@itu.dk     |      |
|          |                       |      |
| Server   | outlook.office365.com |      |
|          |                       |      |
| Domain   | Optional              |      |
| Username | [initials]@itu.dk     |      |
| Password | •••••                 |      |
|          |                       |      |

Now make sure that "mail" is checked

Check the rest of the marks to fit your needs

Then click "save"

#### 1.6

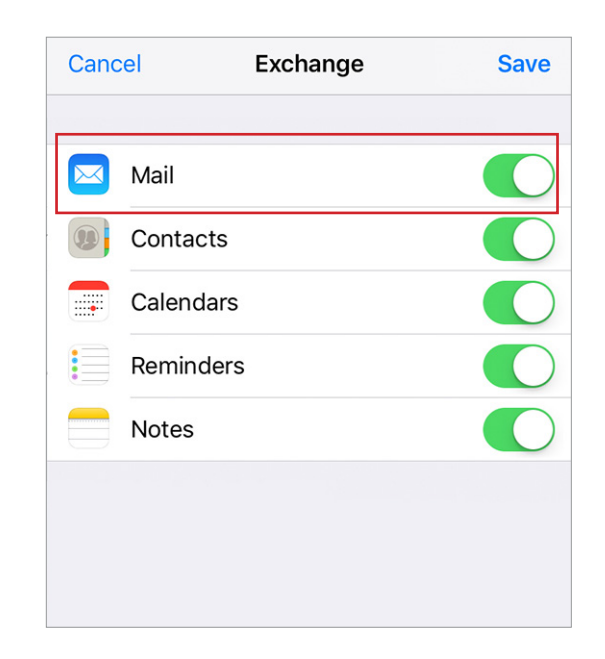

## IT DEPARTMENT

IT University of Copenhagen Rued Langgaards Vej 7 2300 Copenhagen S

> Opening hours: Monday - Friday 10 AM to 13 PM Wing 2C

> > it@itu.dk